# 必要なアプリだけ見える

アシスティブアクセス

| カメラ | 写真 |
|-----|----|
|     |    |
|     |    |

 表示させたいアプリだけを 画面に表示させます。

解除には、あらかじめ設定したパスワードが必要です。

設定アプリ→アクセシビリティ

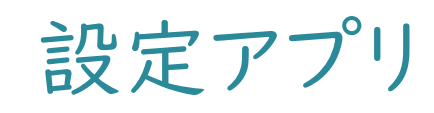

18:03 10月16日(水)

2 通知

🛞 Bluetooth

📃 ウォレット

= マルチタス ⑦ アクセシヒ 😵 壁紙

.

Å

🔀 スクリーン・

🥄 一般

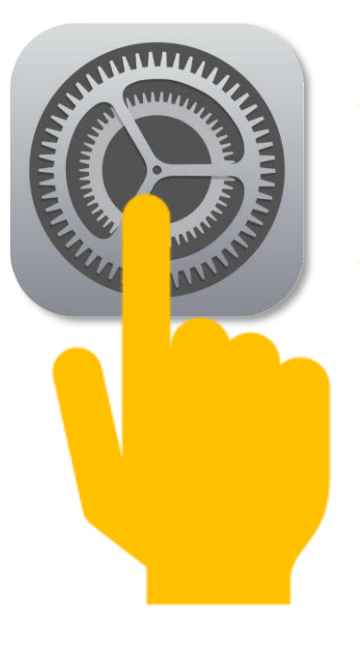

| 設定         アクセシビリティ           Bluetooth         オン           通知         タッチ           逆カンド         第1000000000000000000000000000000000000                                                                                                    | 🗢 100% 🔳   |
|----------------------------------------------------------------------------------------------------|------------|
| Bluetooth       オン         通知       タッチ         通知       マウンドロール         サウンド       音声コントロール         梁中モード       ○         スクリーンタイム       ○         アクロールセンター       ○         画面表示と明るさ       アリングデバイス         マルチタスクとジェスチャ       ○         アクセシビリティ       ●         Siriと検索       タワセスガイド         Apple Pencil                                                                                                    |            |
| 通知       シッチ         通知       ウッチ         サウンド       音声コントロール         東中モード       テントロール         スクリーンタイム       ご         一次       Apple TV リモコン         小トロールセンター       ジ         画面表示と明るさ       モアリングデバイス         市山面直とアプリ       ビアリングデバイス         マルチタスクとジェスチャ       ジ         アクセシビリティ       ジ         整紙       サウンド認識         Siriと検索       オーディオとビジュアル         Apple Pencil       一般         「いテクセスガイド       アシセスガイド         「アシスティブアクセス       Siri         ブライバシーと       Siri         ご       Siri         (ご)       Siri         (ご)       ジョートカット                                                                                                    |            |
| <ul> <li>通知</li> <li>ゴウンド</li> <li>ホームボタン</li> <li>ホームボタン</li> <li>ホームボタン</li> <li>ホームボタン</li> <li>ネームボタン</li> <li>ネームボタン</li> <li>ネームボタン</li> <li>ネームボタン</li> <li>ホームボタン</li> <li>ホームボタン</li> <li>アリンガデバイス</li> <li>アントロールセンター</li> <li>ボジェオス</li> <li>アシスディブアクセス</li> <li>デ</li> <li>アシスティブアクセス</li> <li>デ</li> <li>デ</li> <li>ショートカット</li> </ul> | >          |
| サウンド       ●       音声コントロール         集中モード       スクリーンタイム       ●         スクリーンタイム       ●       ホームボタン         コントロールセンター       ●       キーボード         一般       サウンド窓談       ●         コントロールセンター       ●       ビアリングデバイス         画面表示と明るさ       ●       ●         ホーム画面とアブリ       マノヤシンド認識       ●         マルチタスクとジェスチャ       ●       サウンド認識         アクセシビリティ       ●       ●         整紙       ●       ●         Siriと検索       ●       ●         Apple Pencil       ●       ●         「●       アクセスガイド       ●         「●       アシスティブアクセス       ●         ジョートカット       ●       ●                                                                                                    | オフ >       |
| 集中モード       ホームボタン         スクリーンタイム <ul> <li>Apple TVリモコン</li> <li>デーボード</li> </ul> 一般 <ul> <li>ホーボード</li> <li>アリングデバイス</li> <li>アリングデバイス</li> <li>アリングデバイス</li> <li>アリングデバイス</li> <li>アリングデバイス</li> <li>アリングデバイス</li> <li>アウングデバイス</li> <li>アウンド認識</li> <li>オーディオとビジュアル</li> <li>オーディオとビジュアル</li> <li>オーディオとビジュアル</li> <li>アクセングリアフリー字幕</li> </ul> 変紙           Strit と検索           Apple Pencil                                                                                                    | オフ >       |
| スクリーンタイム       ●       Apple TV リモコン         一般       キーボード         コントロールセンター       ●         画面表示と明るさ       ●         ホーム画面とアプリ<br>ライブラリ       マルチタスクとジェスチャ         アクセシビリティ       ●         整紙       サウンド認識         Siriと検索       オーディオとビジュアル         Apple Pencil       ●         パッテリー       デクセスガイド         プライパシーと<br>セキュリティ       ●         ジョートカット       ●                                                                                                    | >          |
| 一般       地ントロールセンター       地球サイト         画面表示と明るさ       地球サイントロールセンター         ホーム画面とアプリ<br>マイブラリ       ビアリングデバイス         マルチタスクとジェスチャ       砂 ウクンド認識         アクセシビリティ       ジ         整紙       ボーディオとビジュアル         Siriと検索       デクセスガイド         Apple Pencil       一般         Touch ID とパスコード       アクセスガイド         パッテリー       アシスティブアクセス         ブライバシーと<br>セキュリティ       Siri         ③       ショートカット                                                                                                    | >          |
| 一般       NUNLPUNDEN         加蔵表示と明るさ       NUNDEN         ホーム画面とアプリ<br>ウィブラリ       NUNDEN         マルチタスクとジェスチャ       サウンド認識         アクセシビリティ       サウンド認識         登紙       オーディオとビジュアル         Siriと検索       アノマンパスコード         Apple Pencil       ー般         パッテリー       アクセスガイド         プランスティブアクセス       Siri         プライバシーと<br>セキュリティ       Siri         (3)       ショートカット                                                                                                    |            |
|                                                                                                    |            |
| <ul> <li>画面表示と明るさ</li> <li>ホーム画面とアプリ<br/>ライブラリ</li> <li>マルチタスクとジェスチャ</li> <li>アクセシビリティ</li> <li>登紙</li> <li>ジーボーボーオとビジュアル</li> <li>ジーボーボーボとビジュアル</li> <li>ジーボーボーボングワリー字幕</li> <li>酸党コントロールセンター</li> <li>ペーディオとビジュアル</li> <li>デーボーボーンビジュアル</li> <li>デーボーボーンビジュアル</li> <li>デーボーボーンビジュアル</li> <li>デーボーボーンビジュアル</li> <li>デーボーボーンビジュアル</li> <li>デーボーボーンビジュアル</li> <li>デーボーボーンビジュアル</li> <li>デーボーボーンビジュアル</li> <li>デーボーボーンビジュアル</li> <li>デーボーボーンビジュアル</li> <li>デーボーボーンビジュアル</li> <li>デーボーボーンビジュアル</li> <li>デーボーボーンビジュアル</li> <li>デーボーボーボーンビジュアル</li> <li>デーボーボーンビジュアル</li> <li>デーボーボーボーンビジュアル</li> <li>デーボーボーボーボーボーボーボーボーボーボーボーボーボーボーボーボーボーボーボ</li></ul>                                                                                                    |            |
| <ul> <li>ホーム画面とアプリ<br/>ライブラリ</li> <li>マルチタスクとジェスチャ</li> <li>アクセシビリティ</li> <li>アクセシビリティ</li> <li>アクセンジェスチャ</li> <li>アクセンジェアル</li> <li>ディオとビジュアル</li> <li>ディブスピーチ</li> <li>Apple Pencil</li> <li>アクセスガイド</li> <li>アシスティブアクセス</li> <li>デii</li> <li>デジュートカット</li> </ul>                                                                                                    |            |
| マルチタスクとジェスチャ       ・・・・・・・・・・・・・・・・・・・・・・・・・・・・・・・・・・・・                                                                                                    | オン >       |
| アクセシビリティ                                                                                                    | >          |
| <ul> <li>壁紙</li> <li>Siriと検索</li> <li>Apple Pencil</li> <li>Touch ID とパスコード</li> <li>パッテリー</li> <li>プライバシーと</li> <li>セキュリティ</li> <li>アシスティブアクセス</li> <li>Siri</li> <li>③ ショートカット</li> </ul>                                                                                                    | >          |
| Siriと検索<br>Apple Pencil<br>Touch ID とパスコード<br>パッテリー<br>プライバシーと<br>セキュリティ<br>ビーン<br>Siri<br>③ ショートカット                                                                                                    |            |
| Apple Pencil $- \otimes$ Touch ID $\geq / / \chi \ \neg \neg \neg \lor$ $- \otimes$ $/ / \neg \neg \neg / \neg \neg / \neg \neg \lor$ $\square$ $/ / \neg \neg \neg / \neg \neg / \neg \neg / \neg / \neg \neg / \neg / \neg$                                                                                                    | オフ >       |
| Touch ID $\geq r/7$ , $\Box = -k$ $r = r/2$ $r = r/2$               |            |
| バッテリー<br>プライバシーと<br>セキュリティ                                                                                                    | オント        |
| プライバシーと<br>セキュリティ Siri<br>③ ショートカット                                                                                                    | 5          |
| ショートカット                                                                                                    | 5          |
|                                                                                                    | 確認、        |
| App Store                                                                                                    | MEE 1904 / |
|                                                                                                    |            |

| 18:03 10月 | 16日(水)             |       |   |          |
|-----------|--------------------|-------|---|----------|
|           | 設定                 |       | < | 戻る       |
| *         | Bluetooth          | オン    | ſ | <b>ア</b> |
|           |                    |       |   | U G      |
| 3         | 通知                 |       |   | され       |
| (1))      | サウンド               |       |   | アミ       |
| C         | 集中モード              |       |   |          |
| X         | スクリーンタイム           |       |   |          |
|           |                    |       |   |          |
| Ø         | 一般                 |       |   |          |
| 3         | コントロールセンタ          | -     |   |          |
|           | 画面表示と明るさ           |       |   |          |
|           | ホーム画面とアプリ<br>ライブラリ | l.    |   |          |
| :0        | マルチタスクとジェ          | スチャ   |   |          |
| $\odot$   | アクセシビリティ           |       |   |          |
| *         | 壁紙                 |       |   |          |
|           | Siri と検索           |       |   |          |
|           | Apple Pencil       |       |   |          |
|           | Touch ID とパスコー     | ード    |   |          |
|           | バッテリー              |       |   |          |
|           | プライバシーと<br>セキュリティ  |       |   |          |
|           |                    |       |   |          |
| Å         | App Store          |       |   |          |
|           | ウォレットと Apple       | e Pay |   |          |

システィブアクセスを設定 は大きく表示され、コア機能は簡単にカスタマイズできるように再設計 れています。 システィブアクセスを設定したあとは "設定" でいつでも変更できます。

アシスティブアクセス

☞ 100% ■

システィブアクセスの詳しい情報...

画面に表示させるアプリを選択

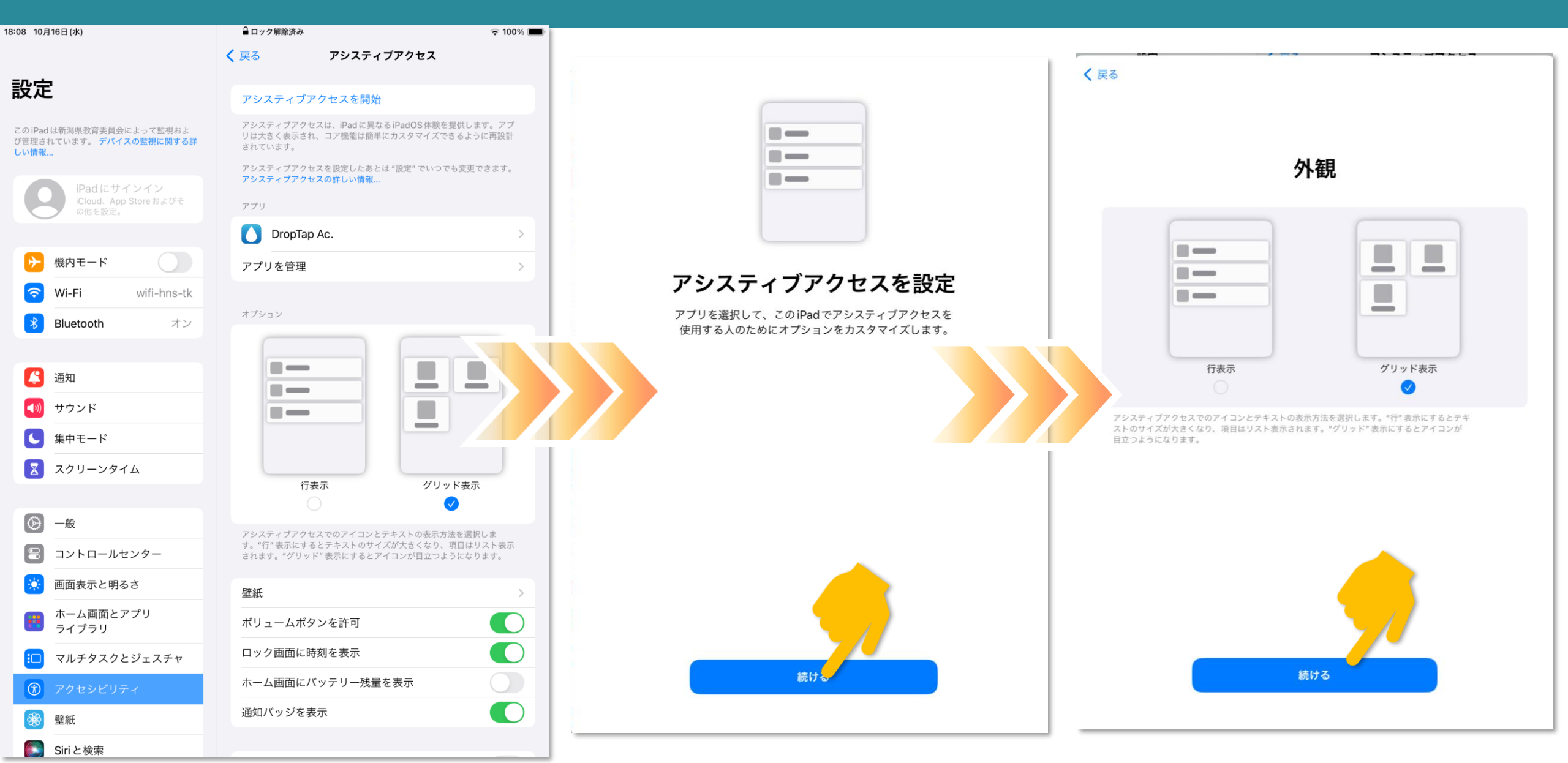

| < 戻る                                                                                     | キャンセル                                | キャンセル                                |
|------------------------------------------------------------------------------------------|--------------------------------------|--------------------------------------|
| アプリを選択                                                                                   |                                      | <b>U</b>                             |
| <b>アシスティブアクセス用に最適化</b><br>これらのアプリはアシスティブアクセス用に最適化されていて、カスタマイズ可能な追加<br>機能が含まれている可能性があります。 | DropTap Ac.がカメラにアクセス<br>することを許可しますか? | DropTap Ac.がマイクにアクセス<br>することを許可しますか? |
| <ul> <li>         ・</li></ul>                                                            | 撮影した写真でシンボルを作成できます。                  | 音声の録音にマイクを使用します。                     |
| <b>ほかのアプリ</b><br>これらのアプリはアシスティブアクセスに対応していませんが、そのままホーム画面<br>に追加できます。                      | 許可<br>許可しない                          | 許可                                   |
| Chrome     Cisco Security     Cisco Security                                             | DropTap Ac.がカメラにアクセスできるようになります。      | DropTap Ac.がマイクにアクセスできるようになります。      |
| DropTap Ac.                                                                              |                                      |                                      |
| <ul> <li>➡ Earth</li> <li>➡ Google Keep</li> </ul>                                       |                                      |                                      |
| ◆ ■ Google カレンダー<br>結けろ                                                                  | 続ける                                  | 続ける                                  |
|                                                                                          |                                      |                                      |

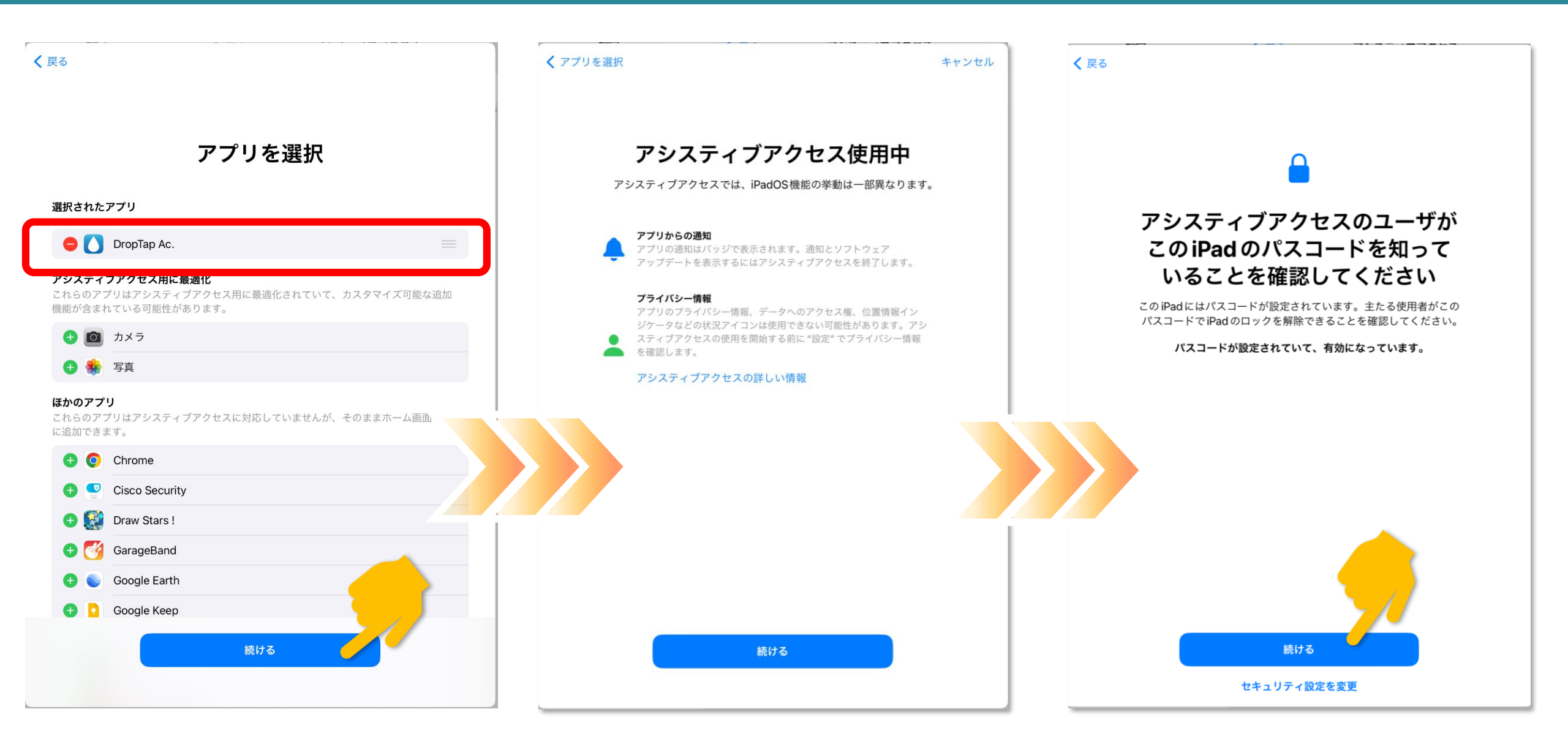

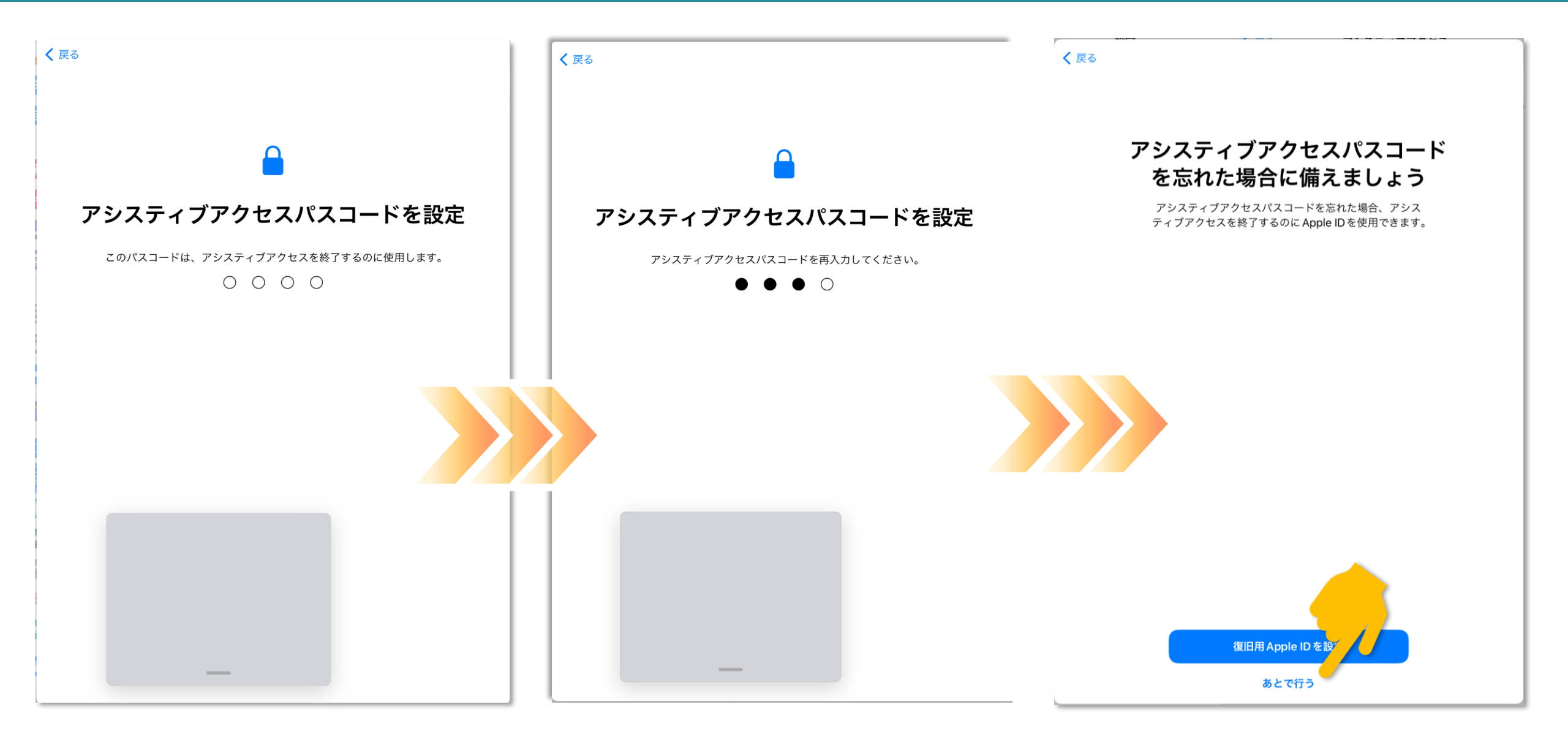

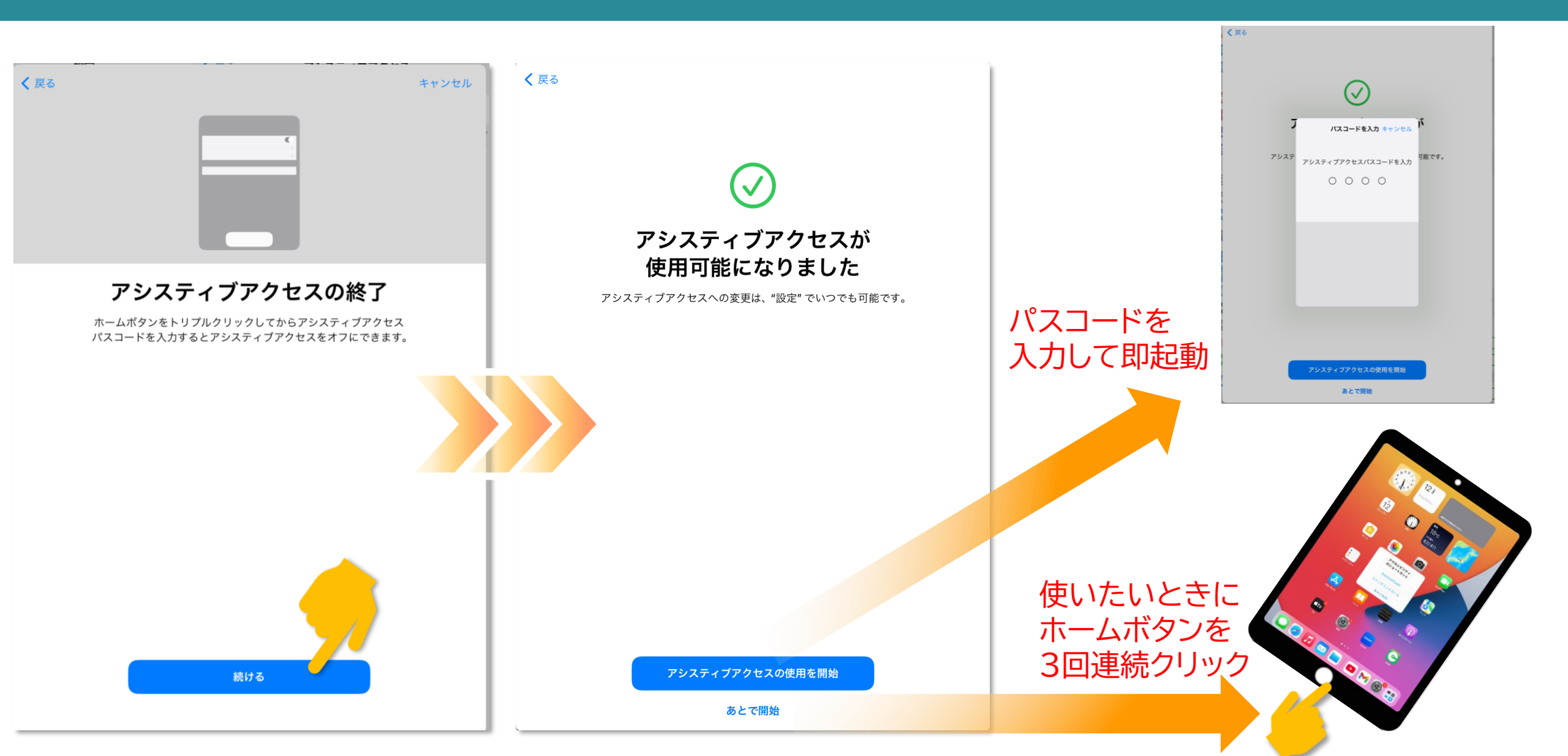

#### アシスティブアクセス起動中の画面

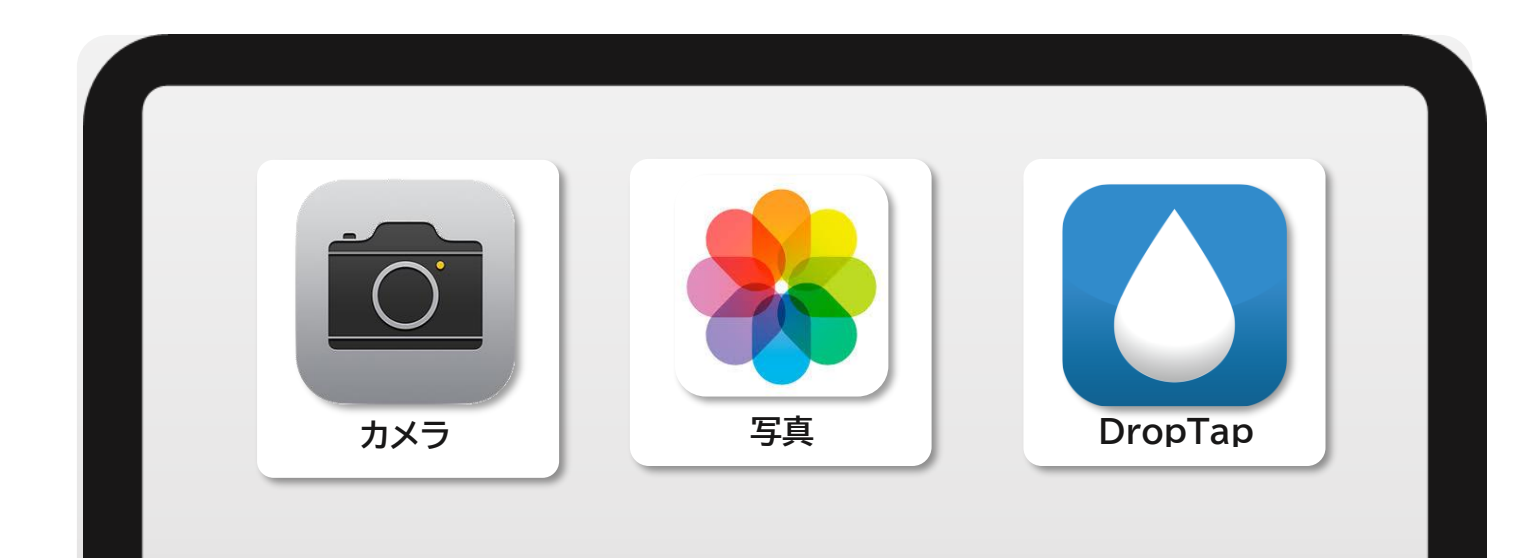

#### ホームボタンを押しても 表示されているアプリ以外は 表示されません。

#### 【補足】3回クリックで起動させる設定

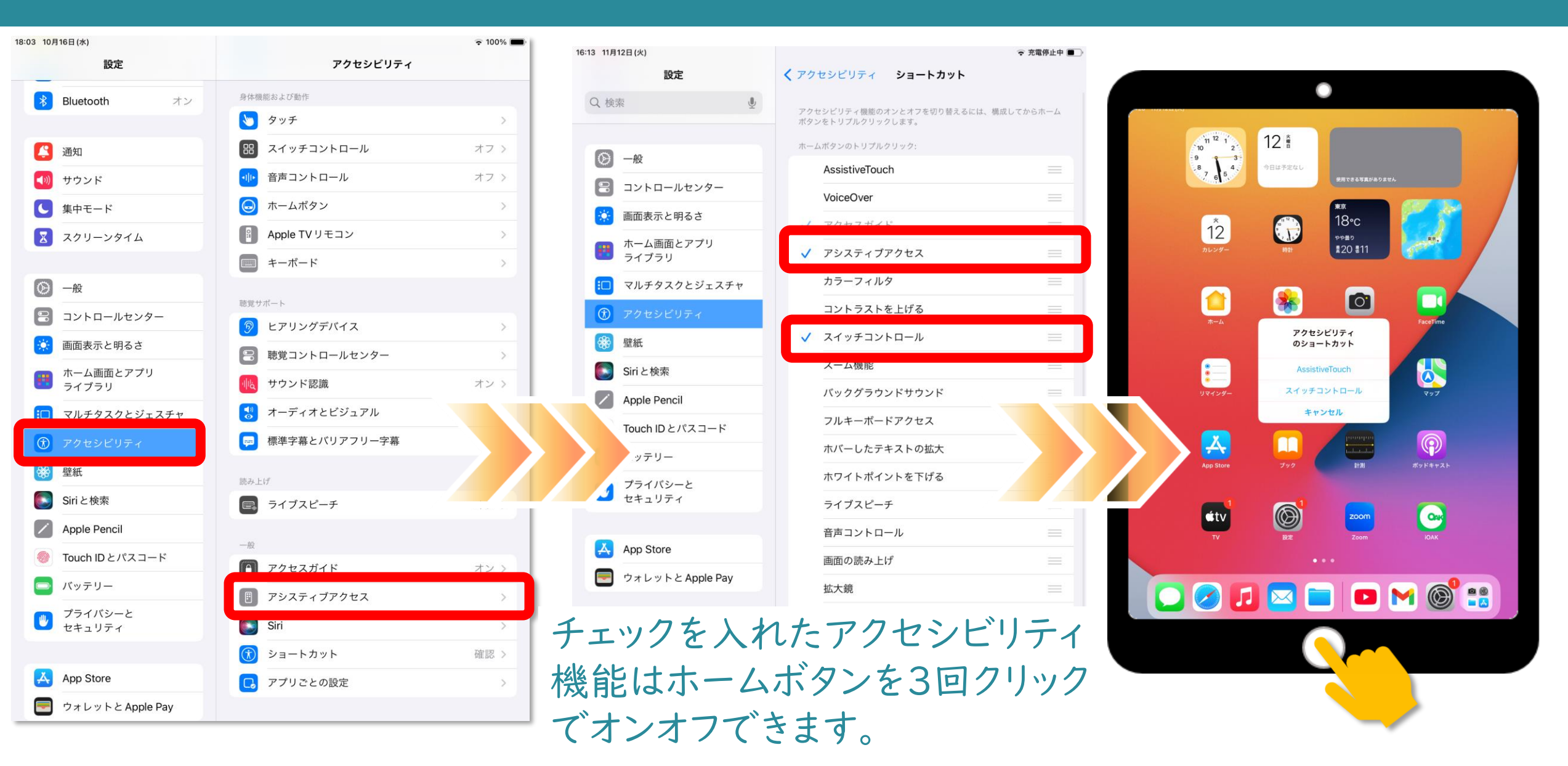